## Λειτουργία webmail.sch.gr

- Με το Google Chrome ή το Mozilla Firefox μπαίνουμε στη διεύθυνση webmail.sch.gr
- Εισάγουμε όνομα χρήστη (username) και κωδικό (password) του σχολικού δικτύου sch.gr, <u>(είναι ίδιοι με αυτούς του eclass)</u>

|                   | Προσοχή!!                                                                                                    |
|-------------------|----------------------------------------------------------------------------------------------------|
| Chere anotototot. | Το Πανελλήνιο Σχολικό Δίκτυο δεν θα σας ζητήσει ποτέ τους                                                                                                    |
| Ονομα Χρήστη      | <ul> <li>Μην απαντάτε σε e-mail που σας ζητούν, το όνομα χρήστη κα</li> </ul>                                                                                                    |
|                   | τον κωδικό πρόσβασης σας.                                                                                                    |
| Κωδικός           | <ul> <li>ινιη συμπληρωνετε το σνομα χρηση και κωσικό προσβάσης<br/>σε ιστοσελίδες που σας παροτρύνει ή σας ζητά κάποιο<br/>μήνυμα e-mail.</li> </ul>                                                                                                 |
| Περιβάλλον        | <ul> <li>Μην συμπληρώνετε το όνομα χρήση και κωδικό πρόσβασης<br/>που έχετε στο ΠΣΔ σε άλλες ιστοσελίδες εκτός των σελίδων</li> </ul>                                                                                                    |
| Αυτόματη επιλογή  | εισόδου του ΠΣΔ https://[sso ή webmail ή register ή www ή<br>lams].sch.gr.                                                                                                    |
| Γλώσσα            | <ul> <li>Αν έχετε απαντήσει σε μήνυμα ή έχετε συμπληρώσει τον</li> </ul>                                                                                                    |
| Greek (Ελληνικά)  | κωσικό σας σε αλλές σελιόες, θα πρεπεί να προχωρήσετε<br>άμεσα σε αλλαγή του κωδικού σας.                                                                                                    |
| Είσοδος           | <ul> <li>Πριν συμπληρώσετε τον κωδικό σας, ελέγξτε τη γραμμή<br/>διεύθυνσης του φυλλομετρητή σας, για να βεβαιωθείτε ότι η<br/>διεύθυνση της ιστοσελίδας είναι της μορφής: https://[sso ή<br/>webmail &amp; cneiter in www.i alamal echo.</li> </ul> |

 Στην συνέχεια από το μενού επιλέγουμε Αλληλογραφία και εμφανίζεται η επόμενη εικόνα

| schler                      | Πα   | Πανελλήνιο Σχολικό Δίκτυο |              |          |            |              |        |   |
|-----------------------------|------|---------------------------|--------------|----------|------------|--------------|--------|---|
| COINA                       | AN   | νηλογραφία 🗢              | Ημερολόγιο 🔻 | Επαφές 🕶 | Εργασίες 🔻 | Σημειώσεις 🔻 | Άλλα 🔻 | ۵ |
| 30/03/2020 - ΛΟΥΚΑΔΑΚΗ ΣΩΤΗ | IPIA | 32-                       |              |          |            |              |        |   |
| 🕒 Νέο Μήνυμα                |      | έωση                      |              |          |            |              |        |   |
| 🔄 Εισερχόμενα (206)         | •    | Από                       |              | Θά       | μα 🔻       |              |        |   |

- Επιλέγετε Εισερχόμενα για να δείτε τα email που σας έχουν στείλει
- 5. Αν θέλετε να στείλετε μήνυμα επιλέγετε Νέο Μήνυμα

| • Αποστολή             | 🛕 Αποθήκευση στα Πρό | (ειρα | 8                                                                                                    |
|------------------------|----------------------|-------|----------------------------------------------------------------------------------------------------|
| Από: /<br><u>Προς:</u> |                      |       | <ul> <li>Σύνθεση εμπλουτισμένου κειμένου (HTML</li> <li>Αποθήκευση σε Απεσταλμένα ▼</li> <li>Προτεραιότητα: Κανονική ▼</li> <li>Αλλες Επιλογές ▼</li> </ul> |
|                        |                      |       |                                                                                                    |

- στη συνέχεια στο Προς γράφετε την ηλεκτρονική διεύθυνση (email) αυτού που θα το στείλετε
- Μετά γράφετε το θέμα στη συνέχεια, στην κύρια περιοχή το κείμενο σας
- 8. και τέλος αν θέλετε να στείλετε τις εργασίες σας πηγαίνετε **Προσθήκη Συνημμένου**

επιλέγετε το Αρχείο από εκεί που το έχετε αποθηκεύει

9. Τέλος Αποστολή (επάνω αριστερά)